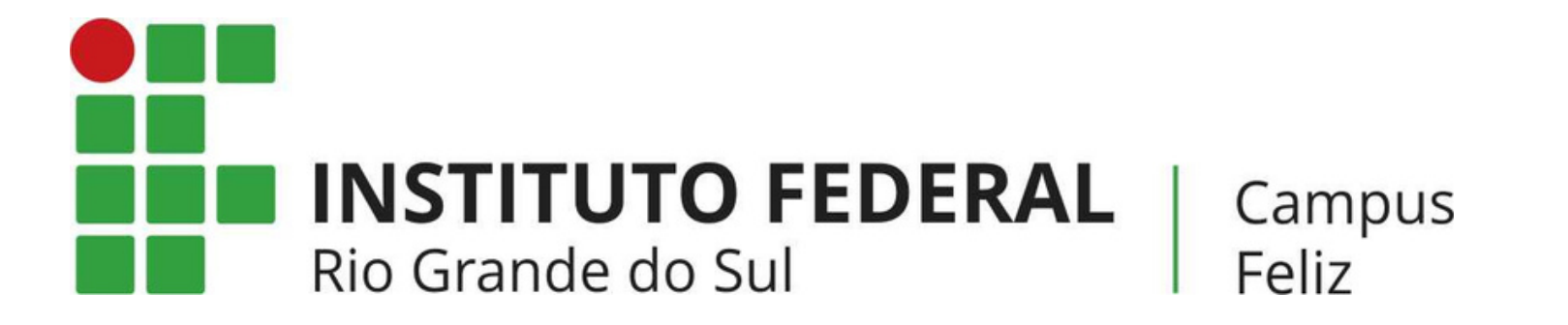

# MANUAL: COMO ACESSAR O MODLE?

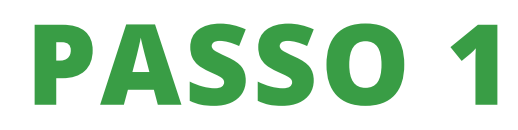

Acesse o site do IFRS Campus Feliz e dirija-se a "ESPAÇO DO ESTUDANTE" e clique em "MOODLE-AMBIENTE VIRTUAL". Você pode pular esta etapa e acessar diretamente o moodle pelo link.

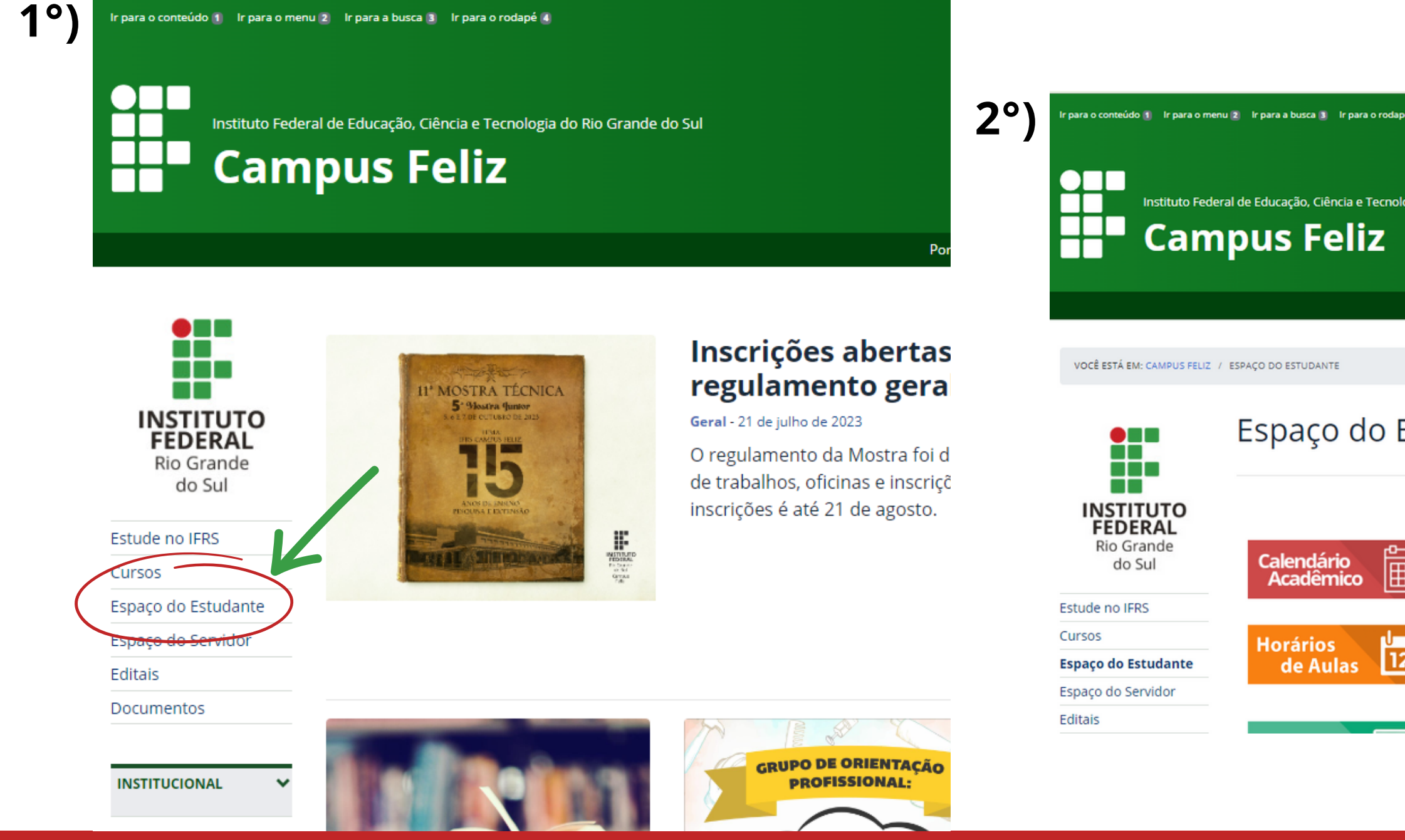

| é 🗶                        |                          | ACESSIBILIDADE       | MAPA DO SITE |
|----------------------------|--------------------------|----------------------|--------------|
| ogia do Rio Grande do Sul  |                          | Buscar no portal     | Q<br>2       |
|                            | Portal do IFRS   Contato | Ouvidoria   Imprensa | Site Antigo  |
|                            |                          |                      |              |
| Estudante                  |                          |                      |              |
| Moodle<br>Ambiente Virtual |                          |                      |              |
| SIGAA                      |                          |                      |              |
|                            |                          |                      |              |

# PASSO 2

Para ter acesso aos seus cursos/disciplinas, é necessário fazer login. Clique em "ENTRAR" quando o Moodle já estiver aberto. Preencha os campos correspondentes com suas credenciais de acesso (usuário/e-mail e senha) e clique no botão Acessar.

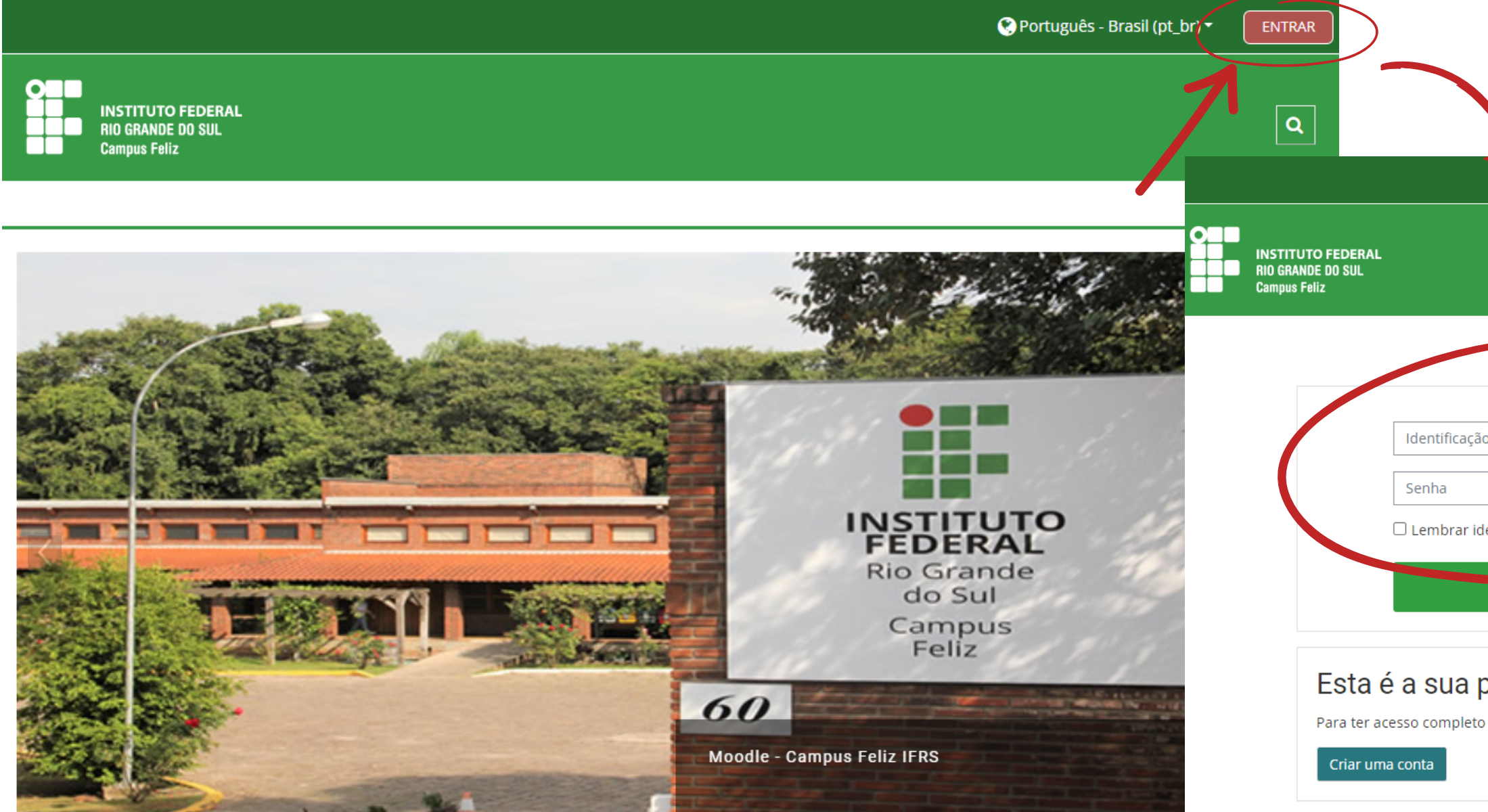

| <b>N</b>                |                                                                                | 🔇 Português | - Brasil (pt_br) ▼ |
|-------------------------|--------------------------------------------------------------------------------|-------------|--------------------|
|                         |                                                                                |             | ٩                  |
|                         |                                                                                |             |                    |
| ão de usuário           | Esqueceu o Sur usuário ou senha?<br>O uso de Coories deve ser permitido no seu |             |                    |
| dentificação de usuário | havegador g                                                                    |             |                    |
| ALESSAI                 |                                                                                |             |                    |

# Esta é a sua primeira vez aqui?

Para ter acesso completo a este site, você primeiro precisa criar uma conta.

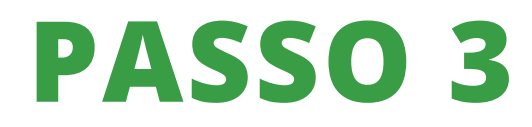

Caso seja sua primeira vez acessando o Moodle, crie seu cadastro clicando em "CRIAR CONTA"

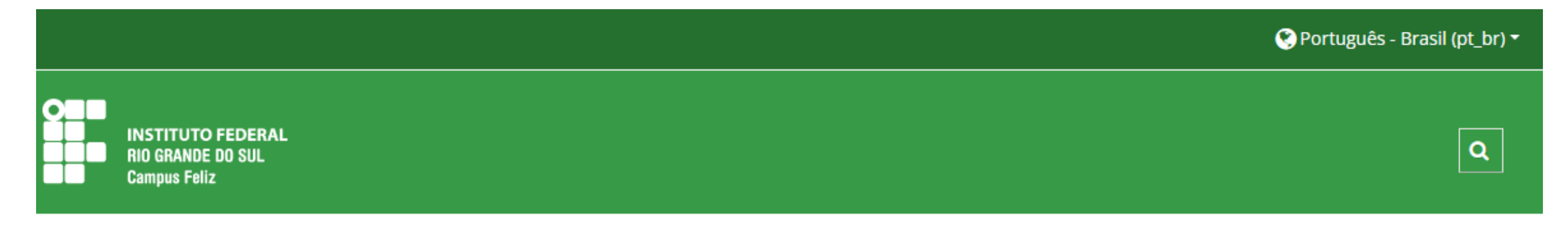

|                    | Identifi | cação de u    | suário                                |          |            | Esqueceu (           | o seu usuário o | ou senha?  |
|--------------------|----------|---------------|---------------------------------------|----------|------------|----------------------|-----------------|------------|
|                    | Senha    |               |                                       |          |            | O uso de<br>navegado | Cookies dev     | e ser peri |
|                    | 🗆 Lembr  | ar identifio  | cação de usu                          | ário     |            |                      |                 |            |
|                    |          |               |                                       |          |            |                      |                 |            |
|                    |          |               | Acessar                               |          |            |                      |                 |            |
|                    |          |               | Acessar                               |          | -          |                      |                 |            |
| Esta               | é a su   | a prin        | Acessar<br>neira ve                   | ez aqui? |            |                      |                 |            |
| Esta<br>Para ter a | é a su   | <b>a prin</b> | Acessar<br>neira ve<br>e site, você p | ez aqui? | a criar um | a conta.             |                 |            |

ido no seu

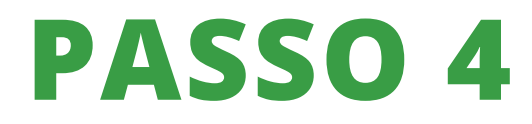

Preencha os dados solicitados, marque a pergunta de segurança e clique em "CRIAR MINHA CONTA". Após isso, siga os passos 1 à 3 para entrar no Moodle.

| Moodle - IFRS Campus Feliz    | 2             | endereço de e-           |                                                |  |
|-------------------------------|---------------|--------------------------|------------------------------------------------|--|
| Nova conta                    |               | Nome 🕕                   |                                                |  |
| - Escolha seu usuário e senha | Tontrair tudo | Sobrenome                |                                                |  |
| Identificação<br>de usuário   |               | Cidade/Município         |                                                |  |
| Senha 🕕                       |               | País                     | Brasil                                         |  |
| ▼ Mais detalhes               |               | Pergunta de<br>segurança | Não sou um robô reCAPTCHA Privecidade * Termos |  |

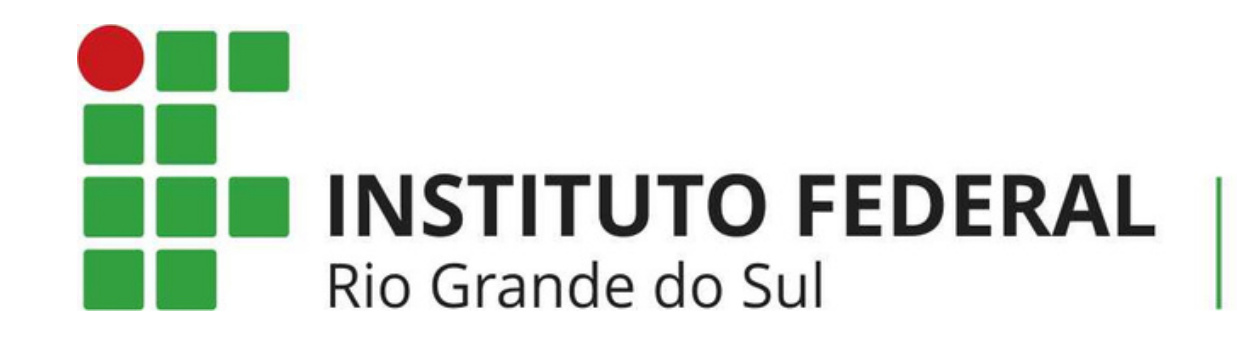

# NEAD@FELIZ.IFRS.EDU.BR

Em caso de dúvidas, entre em contato

Campus Feliz